## **Guide for Setting up Two-Factor Authentication**

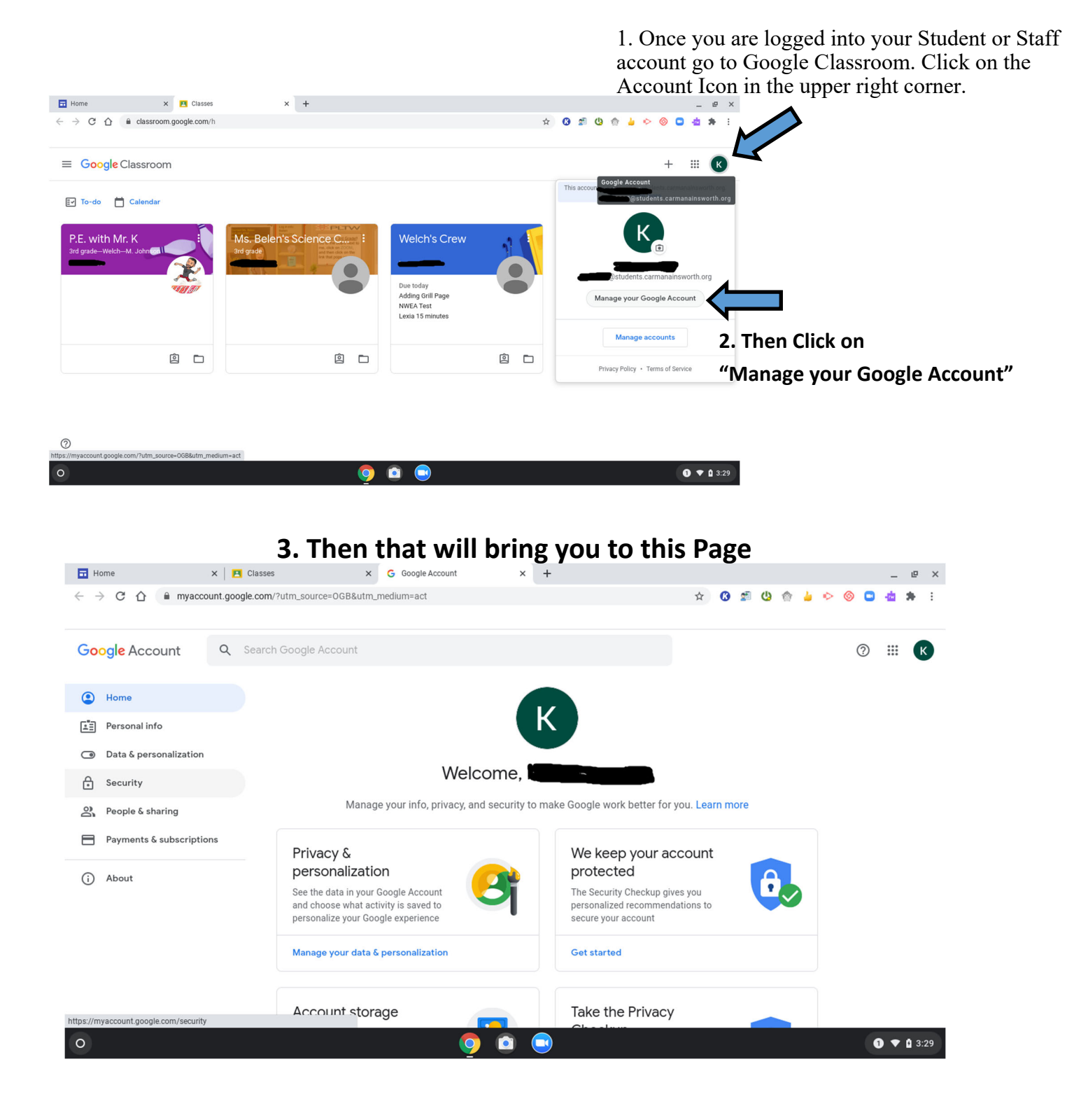

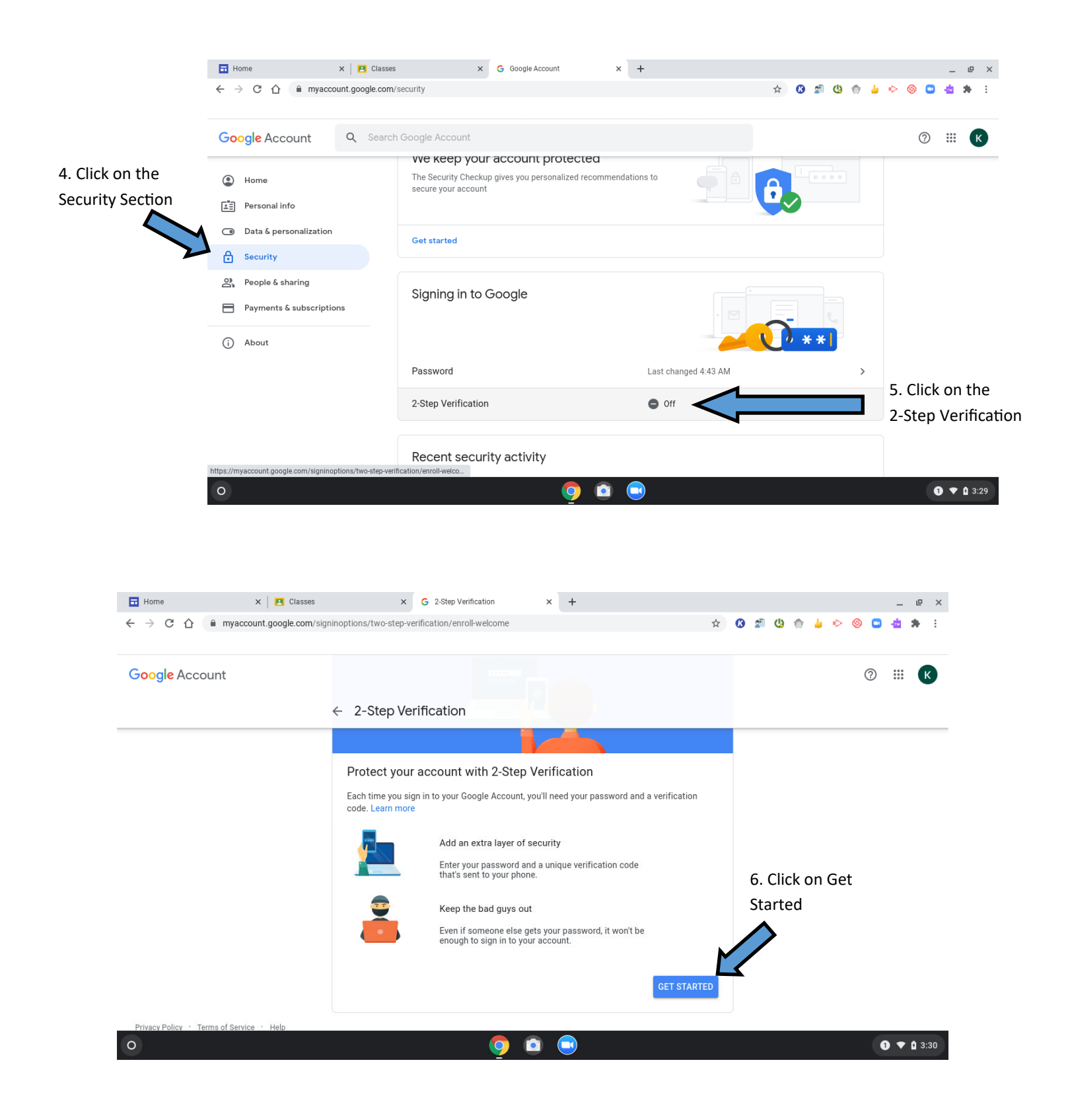

| 7. Enter y<br>Google P                                                    | our                                                                                                    | Google<br>Hi <b>Landa</b>                                                                                                    |                                                           |                               |
|---------------------------------------------------------------------------|----------------------------------------------------------------------------------------------------|----------------------------------------------------------------------------------------------------|-----------------------------------------------------------|-------------------------------|
|                                                                           | assword                                                                                                    | Google   Hi   Image: Students.carmanainsworth.org   To continue, first verify it's you   Image: Students.carmanainsworth.org   Image: Students.carmanainsworth.org   To continue, first verify it's you   Image: Students.carmanainsworth.org   Image: Students.carmanainsworth.org   Image: Students.carmanainsw |                                                           |                               |
| O<br>THOME X Cla                                                          | English (Un<br>ses x G :                                                                                                    | ited States) • Help<br>Q Q Q<br>2-Step Verification x +                                                                                                    | Privacy Terms                                             | O 🕈 û 3                       |
| <ul> <li>← → C ☆ ■ myaccount.google.co</li> <li>Google Account</li> </ul> | m/signinoptions/two-step-verificat<br>← 2-Step Verific                                                                                                    | tion/enroll-prompt?rapt=AEjHL4NsTy_G33                                                                                                    | 3jYse6028e2HBMShjEk2xxz 🟠 🔇 💒 (                           | 2 <b>2 0 0 4 4 0 2</b><br>⊘ Ⅲ |
| 8. Click on the<br>"Show More Options"                                    | Google will send a security verification.<br>Get Google prompts<br>All devices signed in to<br>get prompts in your 2-S<br>Google Mediat<br>Don't see your device?<br>Show more options | ure notification to your phone as your sec<br>on these devices now<br>your Google Account will get prompts. Y<br>step Verification settings.<br>ek MTK8173 Chromebook                                                                                                    | cond factor during 2-Step<br>fou can control which phones |                               |
| message or voice call"                                                    | Security Key<br>A small physical dev<br>Text message or voi                                                                                                    | rice used for signing in                                                                                                    | TRY IT NOW                                                |                               |

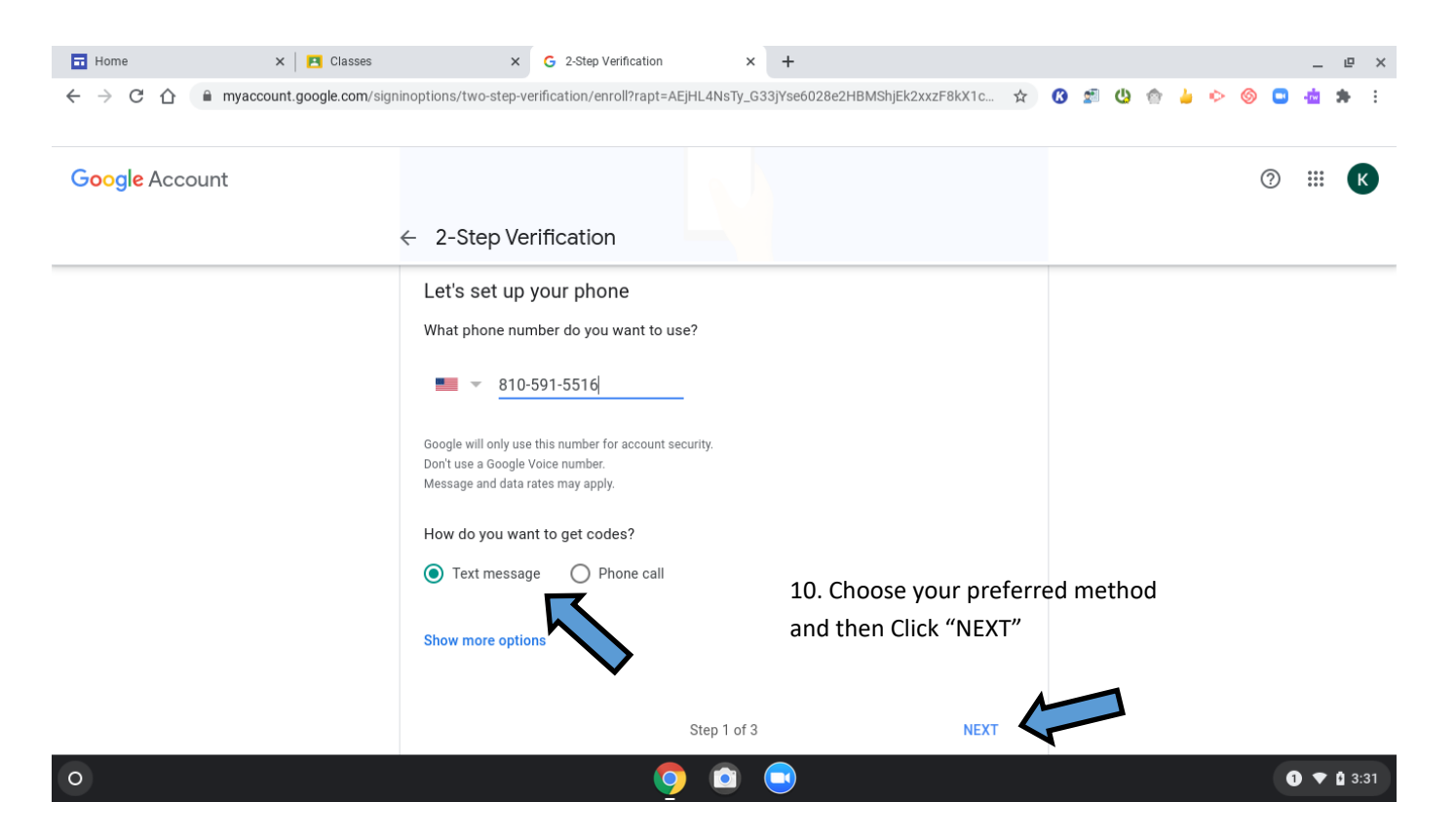

11. If you choose Text Message Method you will see a text on your phone and you will need to enter it on the Chromebook to confirm the Process of Setting up the 2-Step Verification.

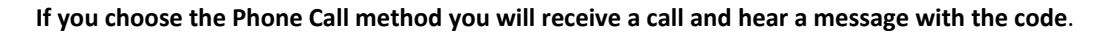

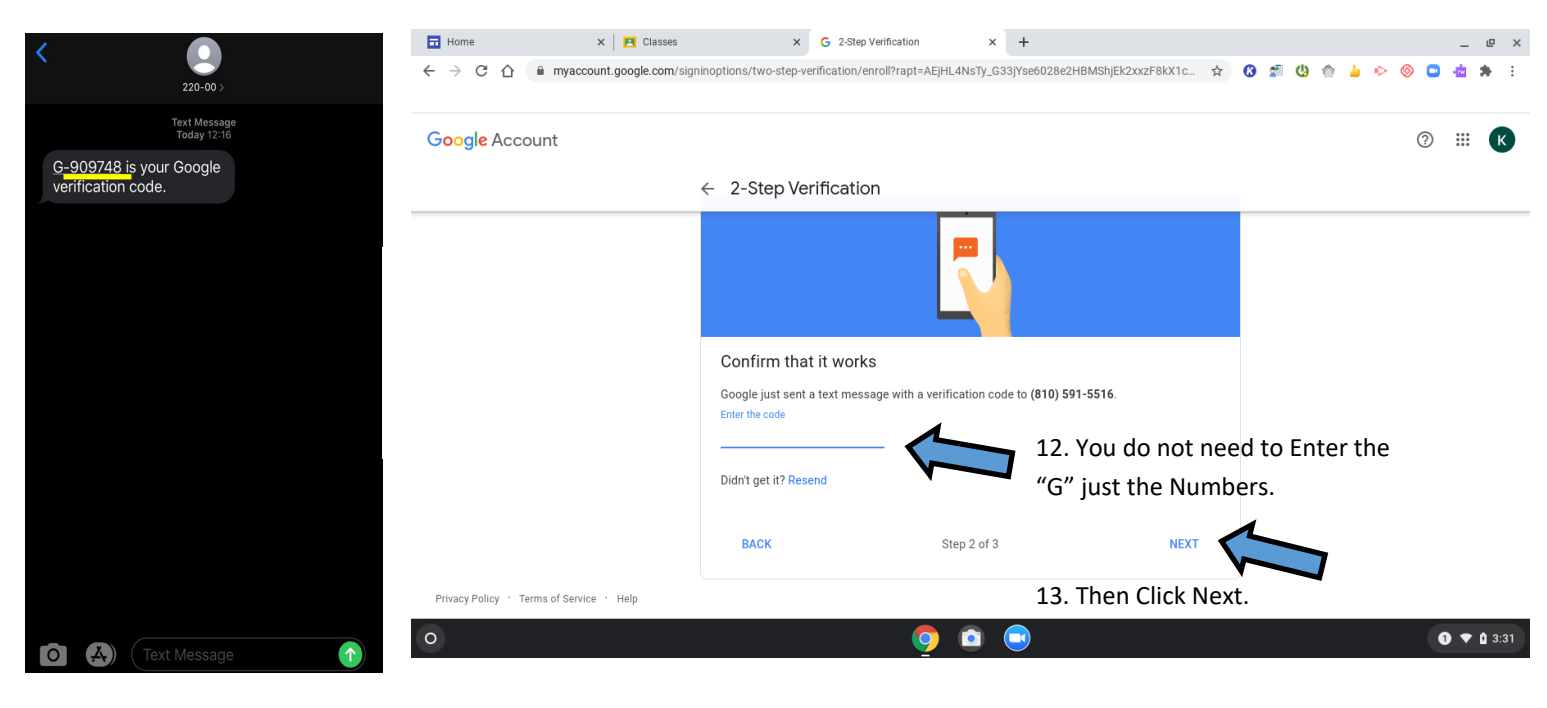